# パソコンによる3軸の制御

# 田頭 章司

Study onThreeAxisControlbyaPersonalComputer

Shoji Tagashira

#### 1. はじめに

パソコンがますます家庭に入ってくる時代となり ました。また、その一方でパソコンのハードウェア が高度となってきました。

パソコンを使って、3軸(X・Y・Z)軸を制御方 法の1つの手段として、銘板彫刻器を試作すること とし、まず最初の段階として、ソフト開発を行うこ ととしました。

パソコンを使って外部のハードウェアを制御する 方法としては、パラレル・ポート制御とシリアル・ ポート制御があります。

パラレル・ポート制御は比較的簡単に行えます が、いちいちパソコン本体のカバーをはずしてPC カードを増設しなければいけないといった面倒な面 があります。

シリアル・ポート制御はシリアルコネクタにRS -232Cを接続するか、また最近パソコンには必 ずついているUSBコネクタを接続するだけで簡単 な設置でできます。

今回は、シリアル・ポート制御を用いて、3軸の 制御を試してみました。

今回、Windows MeのOS上でアプリケーション開発ソフト Visual Basic
6.0(以下VBと呼ぶ)を用いシリアル・ポート
制御RS-232C制御でX・Y軸を、USB軸を
制御することとしました。

シリアル・ポート制御およびVBでのプログラムの開発方法について述べたいと思います。

#### 2. 制御機器の構成

(1) ポジショニングシステム

X.Y ポジショナ
ユニタック社 SD50-30 型
Z ポジショナ
ユニタック社 SD65A 型
X.Y ポジショナコントロール
ユニタック社 CPCU2A 型
Z ポジショナコントロール
ユニタック社 SDD2 型
(2) ソフトウェア
OS
Windows Me

アプリケーション Visual Basic Ver6.0

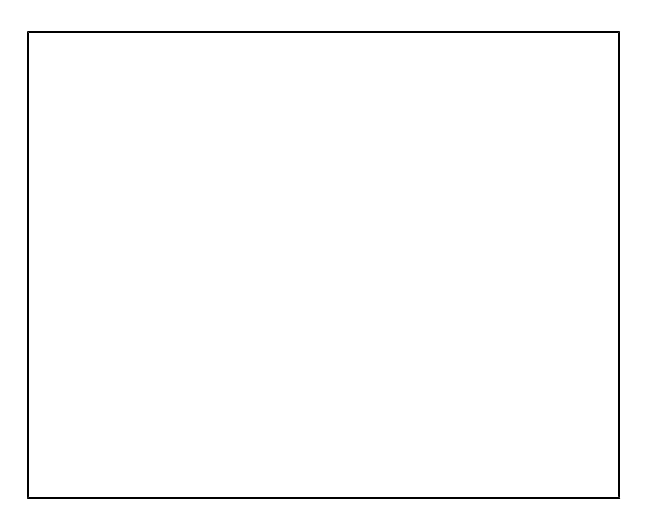

**写真1** X.Y ポジショナ・コントロール

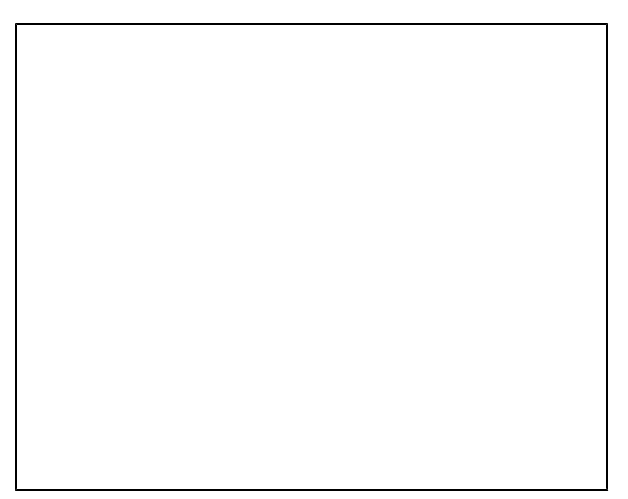

**写真2** Z ポジショナ・コントロール

## 3. シリアル・ポートの制御方法

パソコンのシリアル・ポートを汎用的に使用する ことを考えた場合主に3つの方法があると思いま す。

MSCOMM32.OCX使った制御

(2) API EIA32通信。

I / Oの直接制御。

今制御においては、RS-232Cによる制御に ついては、1.MSCOMM32.OCXを使った シリアル・ポート制御とした。

USBによる制御については、API EIA3 2使ったシリアル・ポート制御とした。

## 3.1 MSCOMM32.OCXを 使ったシリアル・ポート制御について

MSCOMM32.OCXはポーレートに制限がな く、115,200[bps]まで使うことが出来、 ます。

受信割り込みが使えるなど、外部RS232C機器 との通信用インターフェスとして、便利でありま す。

# 3.2 APIを使ったシリアル.ポート 制御について

APIはアプリケーション・プログラミング・ インターフェース (Application Programing・Int erface)の略で、Windows環境で実行する アプリケーションで使う、環境、メッセージ、デー タ構造、データ型、ステートメーションで構成され ている。

VBにない機能や、システムに係わる制御、高速化 したい場合など使えるAPIが多数用意されてい る。 [1]

## 4. VBでのプログラム開発

# 4.1 MSCOMM32.OCXを 使った制御

(1) ツール.バーの「プロジェクト(P)」.コンポーネント(O)」からコンポーネント.ダイアログ.ボックスを開く。

(2) コントロール.タブ内の一覧から、Microsoft.Comm Contorol6.0を選択

(3) ツール.ボックスに図のようなアイコンが あることを確認。

4) これで、ツール.ボッ ク スのMSCOMM. コント

ロールをダブルクリックしフ オ ームに貼り付けるとと使用で

きる。

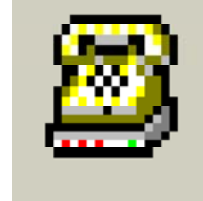

図1. MSCOMM アイコン

# 4.2 DLLファイルの組み込み

(1) DLLファイルとは

Windowsで使用できるすべてのアプリケー ションが共通に使えるライブラリ。

ダイナミック・リンク・ライブラリ (「Dynam i c・Link・Laibrary)はWindo wsで動作する、すべてのアプリケーションが共通 に使えるライブラリです。 VBで使う場合、「こういうDLLを使いますよ」 と宣言するだけで、Windowsが組み込みや取 り外しを自動的に行ってくれます。

アプリケーション側は一切気にせず、単なるサブ ルーチン集として使うことができる。

(2) DLLのメリット

DLLは多重に組み込まれないので、メモリを効 果的に使える。

DLLの開発は主にC言語を使用して開発するの

- で、C言語を使用した。(VC++)
- (3) DLL開発言語
- $V i s u a 1 \quad C + + (V C + +)$

ボーランド社のC++ (Bullder)などがあ りまり、Borland C++はWebサイトか ら無償で入手できるとのことですが、VC++が手 持ちにあるので、VC++を使用した。

(4) コンパイラ・ユーティリィ

DLL作成の コンパイラ.ユーティリィは[1] 掲載のソフトを使用しました。

(5) RS-232C・USBシリアル制御にお
 はる 組み込みファイル

- Msvdvm60. DLL Pscon. DLL
- (6) 組み込みDLLファイル
   MSVBVM60.DLL
   pscon.DLL (今回作成 DLL)
   VB6JP.DLL

# USB接続、Modulelの1部分

'USB 接続の為に必要な処理

·'USB ドライバ DLL ファンクション Declare Function Pscon\_Open Lib "Pscon. DLL" () As Long Declare Function Pscon\_Open\_mask Lib "Pscon.DLL" (ByVal flag As Long, ByVal Class As Byte, ByVal SubClass As Byte, ByVal Vendor As Long, ByVal Product As Long, ByVal bcd Device As Byte) As Long Declare Function Pscon\_Close Lib "Pscon.DLL" (ByVal hUSB As Long) As Long Declare Function Pscon\_OpenPipe Lib "Pscon. DLL" (ByVal hUSB As Long, ByVal Interface\_ num As Byte, ByVal pipe\_num As Byte) As Long Declare Function Pscon ResetPipe Lib "Pscon.DLL" (ByVal hFile As Long) As Long Declare Function Pscon\_ResetDevice Lib "Pscon.DLL" (ByVal hUSB As Long) As Long Declare Function Pscon\_ClassRequest Lib "Pscon.DLL" (ByVal hUSB As Long, ByVal dir\_ in As Long, ByVal recipient As Byte, ByVal bRequest As Byte, ByVal wValue As Long, ByVal wIndex As Long, ByVal wLength As Long, ByVal data As Long) As Long Declare Function Pscon VendorRequest Lib "Pscon.DLL" (ByVal hUSB As Long, ByVal dir\_ in As Long, ByVal recipient As Byte, ByVal bRe quest As Byte, ByVal wValue As Long, ByVal wIndex As Long, ByVal wLength As Long, ByVal data As Long) As Long '各種ハンドル Global hUSB As Long 'USBハンドル リードパイプ Global hPIPE As Long 'ライトパイプ Global wPIPE As Long 、オープンするUSBのベンダIDとプロダクト ID Global Const Vendor = &H11D4 'ベンダ I D Global Const Product = &H1 'マスク条件設定ビット Global Const UU MASK NO = 0Global Const UU MASK CLASS = 1 Global Const UU\_MASK\_SUBCLASS = 2 Global Const UU\_MASK\_VENDOR = 4 Global Const UU\_MASK\_PRODUCT = 8 Global Const UU MASK BCDDEVICE = 16 1..... '画面の情報を保存するための変数の型を定義する 1\_\_\_\_\_ Public Type SampleInfo minus1 As String \* 10 plus1 As String \* 10 minus2 As String \* 10 plus2 As String \* 10 kurikaesiL As String \* 10 speed3s As String \* 10 speed3f As String \* 10 speed3r As String \* 10 speed4s As String \* 10 speed4f As String \* 10 speed4r As String \* 10 'USB 用に追加した変数

usbplus1 As String \* 10

usbminus1 As String \* 10 [3]

4.3 フォーム・ウィンドウ

ユーザ・インターフェースを構築するためのウィ ンドウとして図-2のような入力の文字をドットの 座標点を取得するための入力画面フォームと図-3 のようなX・Y・Z ポジショナコントロールする ためのフォーム2画面を切り替えることとしまし た。

また異なったオブジェクトを参照するようにしました。Form-1 (入力画面) でえた座標点のデー タをForm-2(X・Y・Z ポジショナコント ロール画面) にデータが送られるようにしました。 「2]

# 4.3.1 入力画面

文字入力より文字のドットの座標点を得るように した。

各々のコマンドについて説明します。

①文字の入力面に文字を入力し、②文字→画像の コマンドをクリックすることにより、各ドットの座 標点をえるようにした。

Size面に数値を入力することにより、文字の大きさが自由に調整できるようにした。

文字より座標点をえる方法

(1) テキストボックス入れた文字をビット・マップ(bmp)ファイルに変換し、データを実行ファイルのあるフォルダに保存する。

(2) テキストボックス入れた文字をピクチャーに表示。

(3) ビット・マップ(bmp)ファイルの作成。

(4) ビット・マップ (bmp) ファイルをピク

- チャーボックスに読み込み。
- (5) 色情報を入れる。
- (6) 元の画像の色情報を圧縮する。
- (7) 圧縮した後の高さ・幅を得る。
- (8) 座標格納数を得る。
- (9) 各ポイントでの色情報を得る。

以上の方法で座標点を得た。

| 🐃 Moji_Input |                   |
|--------------|-------------------|
| NEXT         | 0、文字の人力<br>②文字→画像 |
|              |                   |
|              | ·····             |
|              |                   |
|              |                   |
|              |                   |
|              |                   |
|              |                   |
|              |                   |
|              |                   |
|              |                   |
|              |                   |
|              |                   |
|              |                   |

図. 2 文字入力 Form

 3.1.1 文字入力→ドット変換 の1部

Dim col As Long '色情報をいれる Dim xydata (999) As Long '圧縮した後の高さ Dim xtemp As Long Dim ytemp As Long '圧縮した後の幅 Dim t As Integer t = 0'元の画像の情報を圧縮する xtemp = Picture2.Width / 15 ytemp = Picture2.Height / 15 For y = 0 To ytemp For x = 0 To xtemp '2の画像から各ポイントでの色情報を取得 col = Picture1.Point(x \* 15 - 7, y \* 15 - 7)If col = 0 Then Text2.Text = Text2.Text + "(" + str(x) + ",")Text2.Text = Text2.Text + str(y) +") " For i = 0 To 14 '3のピクチャーボックスに文字を描く Picture2.PSet (x \* 15 - 7 + i, y \* 15 - 7), co

4.3.2 ポジショナコントロール

| E | , Project1 - Form1 (Form) |                     |                                                                                                    |
|---|---------------------------|---------------------|----------------------------------------------------------------------------------------------------|
|   | 1000                      |                     | 速度 選択 ▼ : 2軸の速度 選択 ▼ : : : : : : : : : : : : : : : : : :                                                                         |
|   | 2庫曲+                      |                     | US31- JSB1+ USB_STOP                                                                                                    |
|   | 1000 1軸-                  | 1軸+ 1000            | 1000 (機械原点)                                                                                                    |
| i | 2mm                       | <i>,</i>            | 受信したコードを返します                                                                                                    |
|   | 1000                      | <br>(単位はバルスです)      | 停止 ステータス                                                                                                    |
|   | 下のコマンドを繰り返し送信します          | *(6!コマンドは省略してくださ。)) | 1.1.移動速度の値を設定します                                                                                                    |
|   | 繰り返<br>し回数 1 開始           | 繰り返<br>し回数 1 開始     |                                                                                                    |
| 0 |                           |                     | :速 100 1000 200                                                                                                    |
|   |                           |                     | 2 <sup>1</sup> /2 <sup>1</sup> /2 <sup>1</sup> /2 <sup>1</sup> /2 <sup>1</sup> /2 <sup>1</sup> /2 <sup>1</sup> /2 <sup>1</sup> / |
|   |                           |                     | 39定 750 7500 200 200 200 200                                                                                                    |
|   |                           |                     |                                                                                                    |
|   |                           |                     | コマンド例<br>指定量灯1移動<br>M1+F500 1軸を+方向へ500パルス移動<br>M2-P800 2軸を-方向へ800パルス移動<br>M2+P800 2軸を-方向へ800パルス移動                                |

図. 3 ポジショナコントロールForm

 (1) X・Y軸ポジショナコントロールのコント ロールについては、左側部分に配置
 Z軸ポジショナコントロールのコントロールについ ては、右側半分に配置

(2) X・Y・Z 軸移動コマンドについて

【1軸+】・【1軸-】のテキストボックスに移動パ ルス数により、X軸の原点位置を調整 500パルスで1 [mm] 【2軸+】・【2軸-】のテキストボックスに移動パ ルス数により、Y軸の原点位置を調整 500パルスで1 [mm] 1軸の速度・2軸の速度のテキストボックスの 【▼】をクリックすることにより、X・Y軸の速度 を4段階に変化 Z軸ポジショナコントロールのコントロール 【USB+】コマンドにより、Z軸をUP [USB-] DOWN Form1 文字入力画面よりのX・Y (例) 座標点よりデータを受け取り、X・Y軸ポジショナ コントロールの駆動 Z軸ポジショナ駆動 【停止】 X・Y2軸を同時に停止 【原点復帰】 X・Y軸を原点に復帰 [USB STOP] Z軸の停止 【【開始】 テキスト・ボックスに入れたコマンド により、X・Y軸の駆動

移動速度の値を設定しますのテキストボックスに 速度を1速~4速まで 最小速度・最大速度・ 加減速時間の値を入力 この値は以後画面情報ファイル (sample Info)として保存

## 3.2.2 Form Loadプログラム の1部

1\_\_\_\_\_ " Form Load (機能) Comm1 ポートをオープンする "\_\_\_\_\_ Private Sub Form Load() If MSComm1.PortOpen = False Then Comm1Port が使用されていなければ、 MSComm1.CommPort = 1'Port 1 を指定 MSComm1.Settings = "9600,N,8,1" '9600pbs, パリティ無 データビット 8Bit スト ップビット 1Bit. SComm1.InputLen = 0'受信バッファのクリア MSComm1.PortOpen = True 'ポートを Open する Else Comm1Port が使用されていれば, 警告メッセージを出す。 Print MSComm1.CommPort MsgBox ("ComPort1 が使えません。他 のプログラムを閉じてから再度立ち上げてくださ い。") End If !\_\_\_\_\_ 'USB 接続を行う:パイプを開く ۱\_\_\_\_\_ Dim l As Long hUSB = Pscon\_Open\_mask(UU\_MASK\_ VENDOR + UU\_MASK\_PRODUCT, 0, 0, Vendo r, Product, 0) 'ベンダー ID, プロダクト ID の確認 If hUSB = -1 Then

'エラーハンドラだと

MsgBox "USB が見つかりません", 16, "制御エラー"

GoTo JP1 End If wPIPE = Pscon\_OpenPipe(hUSB, 0, 1) 'USB の送信ハンドルを開く If wPIPE = -1 Then 'エラーハンドラだと MsgBox "USB 送信のパイプを開けませ んでした"、16、"制御エラー" 'エラーメッセージを出す GoTo JP1 End If  $hPIPE = Pscon_OpenPipe(hUSB, 0, 0)$ 'USB の受信ハンドルを開く If hPIPE = -1 Then 'エラーハンドラだと MsgBox "USB 受信のパイプを開けませ んでした"、16、"制御エラー" 'エラーメッセージを出す

GoTo JP1

'エラーメッセージを出す

End If

l = Pscon\_ResetDevice(hUSB) 'デバイスにリセットコマンドを送出する。 JP1: [3]

## 5. 終わりに

VBはインタプリタであるため、実行速度ははっ きりいって遅いところもあります。 またコンパイルして実行ファイルを作ってもあまり 速くはないようでした。 従来のN 88 BAS I Cの数倍程度、Cの数分程 度ではと思います。 Visual Basicは本当によくできている

V i s u a l B a s i c は本当によくできている と思います。V B の中がブラックボックスであって も、簡単に制御プログラムを作ることができます。

今回は【RS-232Cサブルーチン】

[move\_start] と

【USBサブルーチン】[move\_startsub] はどちらか一方の処理が終わってから、次の処理を 行うようにしないといけないところもありますが、 一応はある成果が出たと思います。

今後の課題として、各ドット点で上下さして、彫 刻するのではなく、CADデータをDXFファイル に変換して、文字だけでなくどのようなダータでも 彫刻できるようなシステムにしたいと思います。 今システムを元に学生の制御実習に活用したいと 思います。

最後に本システムの開発にあたり、ハード面、ソ フト面、両面において、株式会社[ユニタック]の 皆様にはお世話になりました。

### 【参考文献】

- [1] CQ出版社 VBと製作で学ぶ初めての パソコン応用工作
  - [2] 技術評論社VisualBasic 6.0(中級編)

【参考プログラム】

- [3]
  - X. Y ポジショナ SD50-30 サンプルプログラム